## Export lokaler Outlook-Daten auf einem Windows-Rechner

Wenn im Outlook noch Mails vorhanden und lesbar sind, dann wird Outlook im sogenannten Cache-Modus betrieben. Dann besteht die Möglichkeit, die E-Mails, Kalender und Kontakte in eine PST-Datei zu sichern.

Zunächst ist Outlook zu starten.

## Wählen sie Datei > Öffnen und exportieren > Importieren/Exportieren

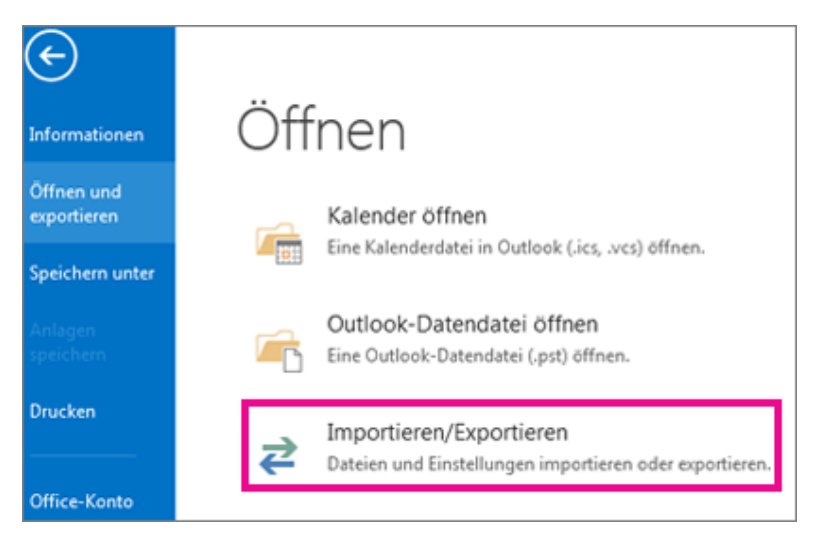

## Wählen Sie In eine Datei exportieren und dann Weiter aus.

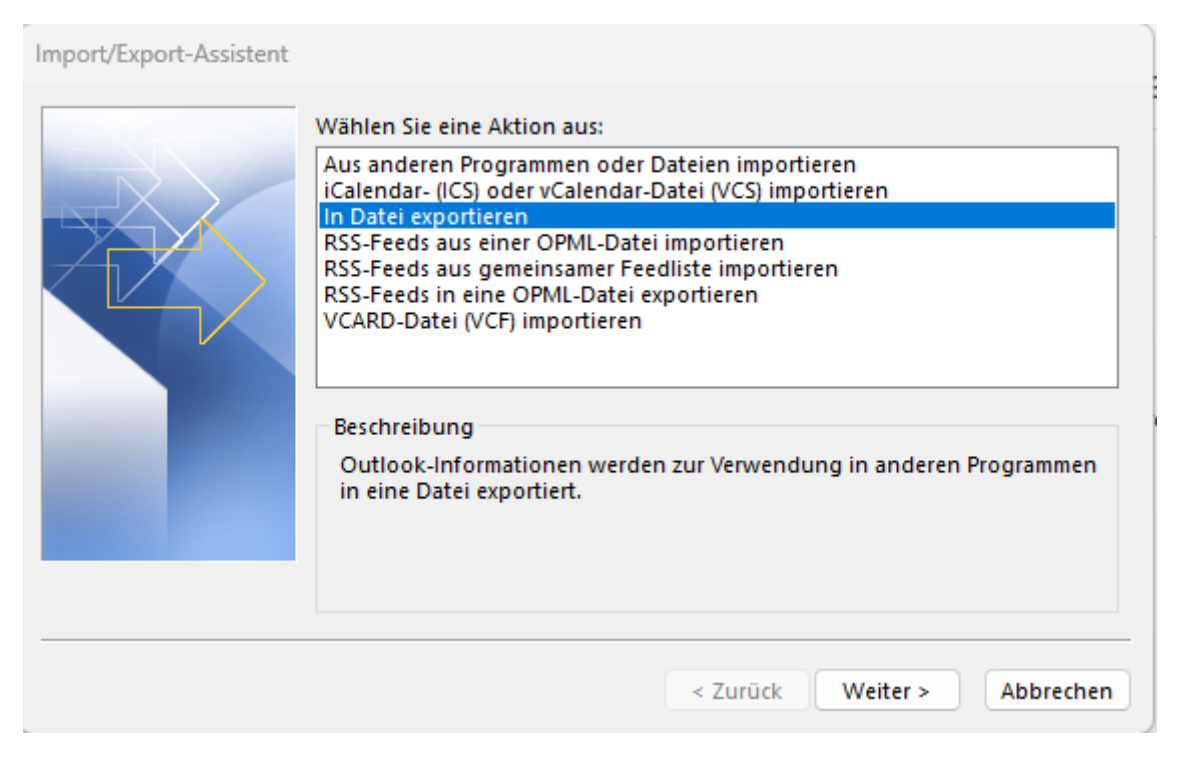

## Wählen Sie Outlook-Datendatei (PST) und dann Weiter aus.

| In eine Datei exportieren |                                                                                              |
|---------------------------|----------------------------------------------------------------------------------------------|
|                           | Zu erstellender Dateityp:<br>Durch Trennzeichen getrennte Werte<br>Outlook-Datendatei (.pst) |
|                           | < Zurück Weiter > Abbrechen                                                                  |

Hier auf die oberste Ebene anwählen (name.vorname@uni-due.de) und wählen Sie Weiter aus.

| Outlook-Datendatei exportieren |                                                                                                    |   |  |
|--------------------------------|----------------------------------------------------------------------------------------------------|---|--|
|                                | Ordner, aus dem Sie exportieren möchten:   ✓ E vorname.nachname@uni-due.de   ● Posteingang (1448)   ● Posteingang (1448)   ● Entwürfe   ● Gesendete Elemente   ● Gelöschte Elemente (2)   ● Aufgaben   ● Journal   ● Junk-E-Mail [41]   ● Kontakte   ● Notizen   ● Unterordner einbeziehen   < Zurück |   |  |
|                                |                                                                                                    | _ |  |

Wählen Sie einen Speicherort und einen Namen für die Sicherungsdatei aus, und klicken Sie dann auf Fertig stellen.

| Outlook-Datendatei exportieren |                                                                                                    |                                     |  |
|--------------------------------|----------------------------------------------------------------------------------------------------|-------------------------------------|--|
|                                | Exportierte Datei speichern unter:<br>nents\Outlook-Dateien\backup.pst<br>Optionen<br>Duplikate durch exportierte Eler<br>Erstellen von Duplikaten zulasse<br>Keine Duplikate exportieren | Durchsuchen<br>mente ersetzen<br>en |  |
|                                | < Zurück Fertig steller                                                                                                    | Abbrechen                           |  |

Wenn Sie sicherstellen möchten, dass niemand auf Ihre Dateien zugreifen kann, geben Sie ein Kennwort ein, und bestätigen Sie es. Wählen Sie dann **OK** aus

Diese PST Datei kann dann wieder ein in neues Postfach importiert werden.